# Action par lot

by LegalBox

## Action par lot

#### NB: Assurez-vous d'être dans la page «accueil» de l'interface comme ci-dessous:

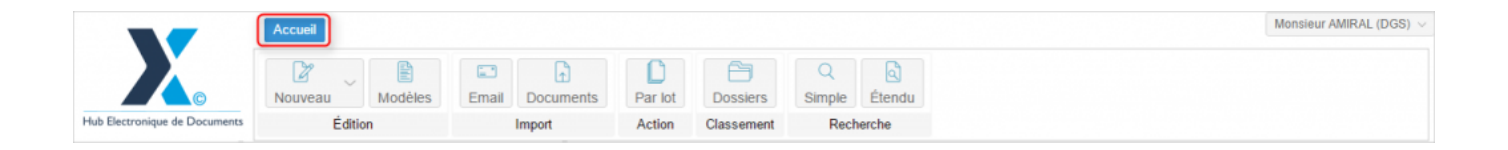

### 1. Présentation de la fonctionnalité

La fonctionnalité "Action par lot" disponible dans la barre de menu de l'interface a été développée pour permettre d'effectuer une action commune sur plusieurs documents en même temps.

Cette option spécifique permet de sélectionner plusieurs documents via des cases à cocher et d'effectuer dessus des actions par lot.

Les actions par lot possibles sont :

- Suppression
- Refus
- Mise à l'étude
- Visa
- Signature
- Clôturer

#### 2. Sélectionner les documents à traiter par lot

Pour sélectionner plusieurs documents, **il vous suffit d'ouvrir une bannette** et de cocher la case correspondant à chaque courrier :

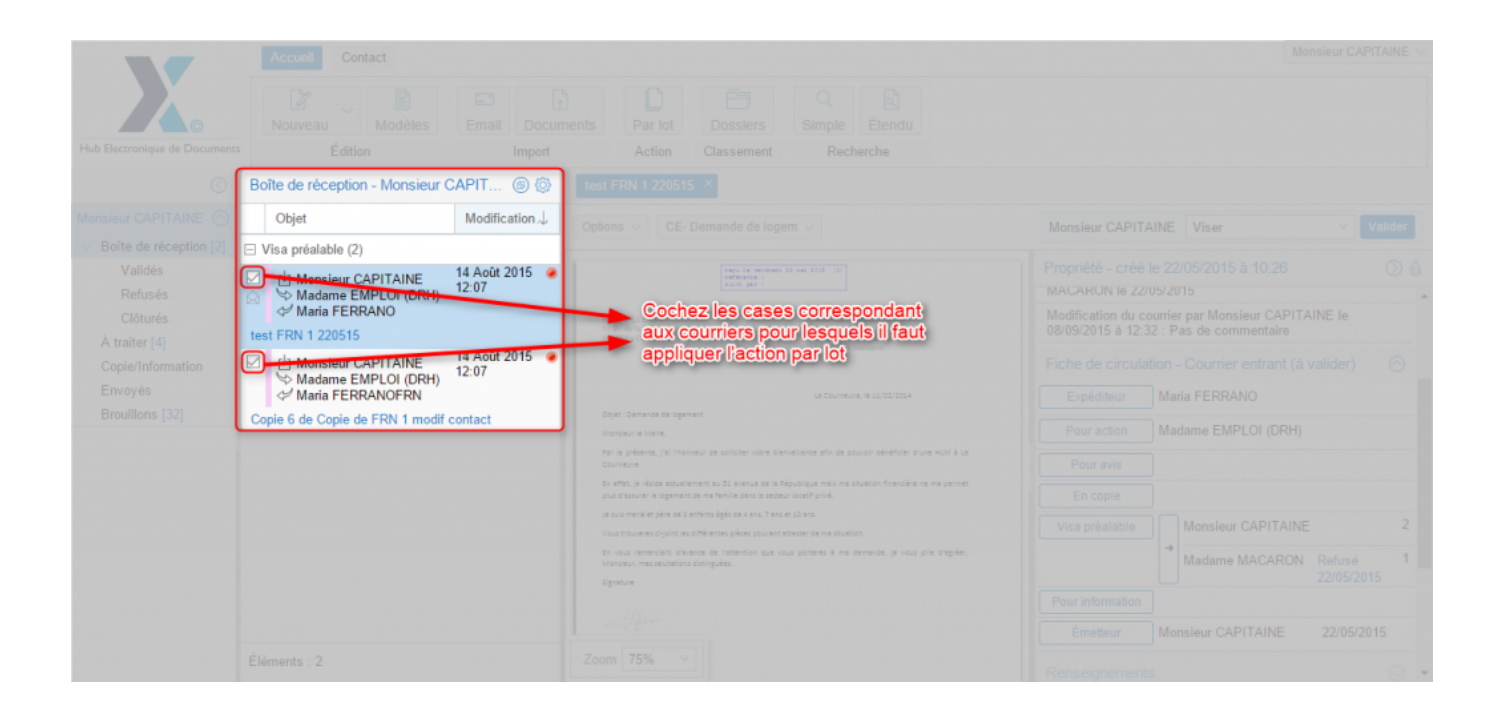

**NB:** Assurez-vous que les documents soient de même type pour effectuer un traitement par lot. Si ce n'est pas le cas, l'interface vous envoie une alerte :

| nances           |                                                                              |  |  |  |  |  |
|------------------|------------------------------------------------------------------------------|--|--|--|--|--|
| 26 M             | Action par lot 🛞                                                             |  |  |  |  |  |
| nances<br>nances | Tous les courriers doivent être de même type pour réaliser l'action par lot. |  |  |  |  |  |
|                  | ОК                                                                           |  |  |  |  |  |
|                  |                                                                              |  |  |  |  |  |
|                  |                                                                              |  |  |  |  |  |
|                  |                                                                              |  |  |  |  |  |

### 3. Lancement de l'action par lot

Après avoir sélectionné les documents à traiter par lot, vous pouvez cliquer sur le bouton "Par lot" dans la barre de menu:

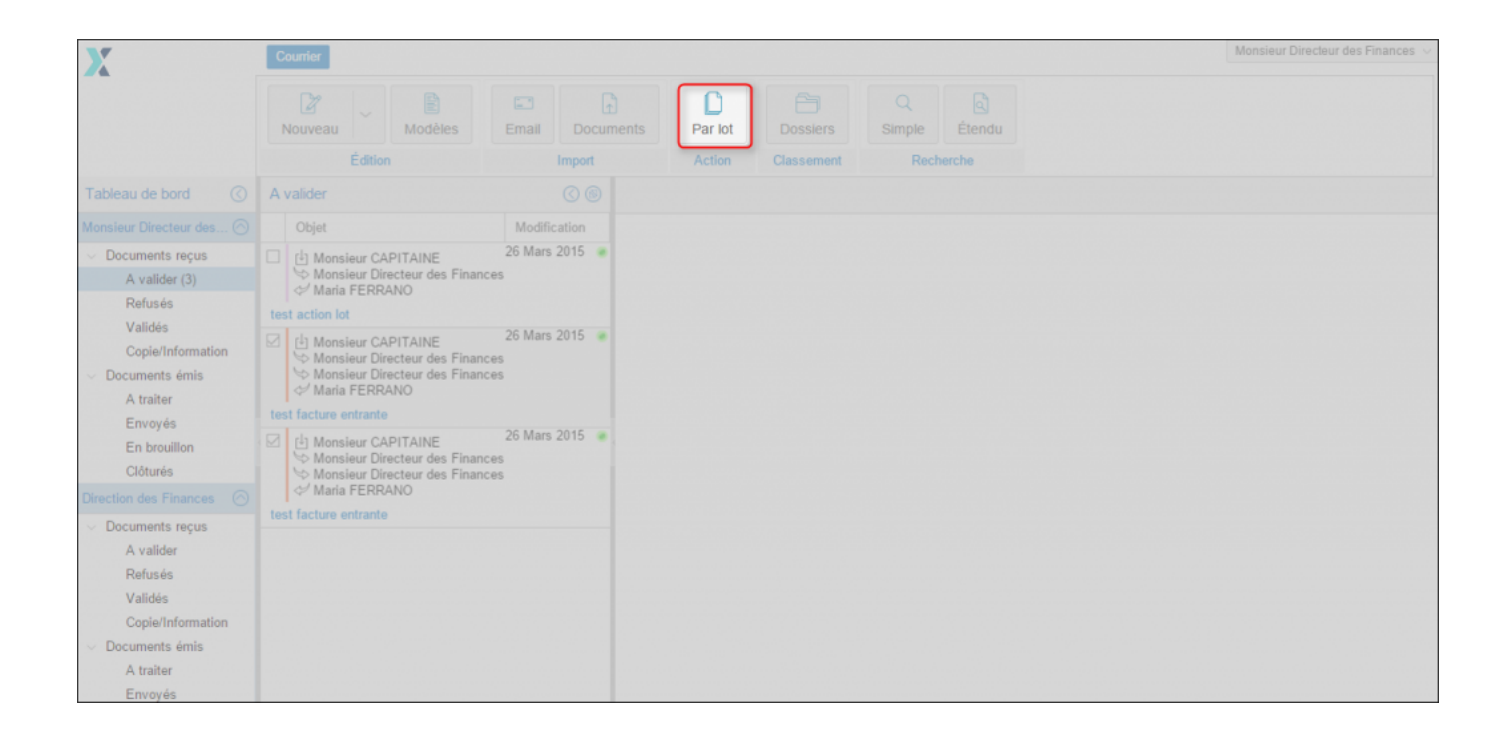

L'interface vous ouvre une fenêtre pour choisir l'action à exécuter par lot sur le type de documents sélectionné (dans l'exemple, les 2 documents sélectionnés sont des courriers entrants, les actions proposés sont donc en relation avec le rôle de la personne "pour action" dans le circuit sur ce type de documents):

| Modèles                                                                                          | Email Docume     | nts Par lot | Dossiers    | Simple Etendu |   |                |
|--------------------------------------------------------------------------------------------------|------------------|-------------|-------------|---------------|---|----------------|
| Édition                                                                                          | Import           | Action      | Classement  |               |   |                |
|                                                                                                  |                  |             |             |               |   |                |
|                                                                                                  | Modification     |             |             |               |   |                |
| isieur CAPITAINE<br>Isieur Directeur des Finances<br>ia FERRANO                                  | 26 Mars 2015 🏾 🛞 |             |             |               |   |                |
| par lot 2                                                                                        | Action new lat   |             |             |               |   |                |
| isieur CAPITAINE                                                                                 | Action par lot   |             |             | $\otimes$     |   | Manu dároulant |
| isieur Directeur des Finances<br>la FERRANO                                                      | Action:          |             |             | ·             | - | des actions    |
| lot                                                                                              |                  | Répondre    |             |               |   |                |
| isieur CAPITAINE                                                                                 |                  | Transférer  | Cliquez sur | l'action à    |   |                |
| isieur Directeur des Finances                                                                    |                  | Refuser     | exécuter pa | ar lot        |   |                |
| ia FERRANO                                                                                       |                  | Clôturer    |             |               |   |                |
| entrante                                                                                         |                  |             |             |               |   |                |
| isieur CAPITAINE<br>isieur Directeur des Finances<br>isieur Directeur des Finances<br>ia FERRANO | 26 Mars 2015 💿   |             |             |               |   |                |
| entrante                                                                                         |                  |             |             |               |   |                |
|                                                                                                  |                  |             |             |               |   |                |

Une fois que l'action a été sélectionnée, vous pouvez cliquer sur le bouton "Valider" :

| PITAINE<br>recteur des Finances<br>ANO                          | Modification<br>26 Mars 2015 💿 |            |         |           |    |           |
|-----------------------------------------------------------------|--------------------------------|------------|---------|-----------|----|-----------|
| APITAINE<br>recteur des Finances<br>ANO                         | Action par lot                 |            |         |           |    | $\otimes$ |
|                                                                 | Action:                        | Répondre < | - Actio | n choisie |    | ~         |
| PITAINE<br>recteur des Finances<br>recteur des Finances<br>ANO  |                                |            |         |           | Va | lider     |
| APITAINE<br>recteur des Finances<br>recteur des Finances<br>ANO | 26 Mars 2015 🔘                 |            |         |           |    |           |

Copyright © 2015 LegalBox, Tous droits réservés.